# 1. GO TO THE University Website

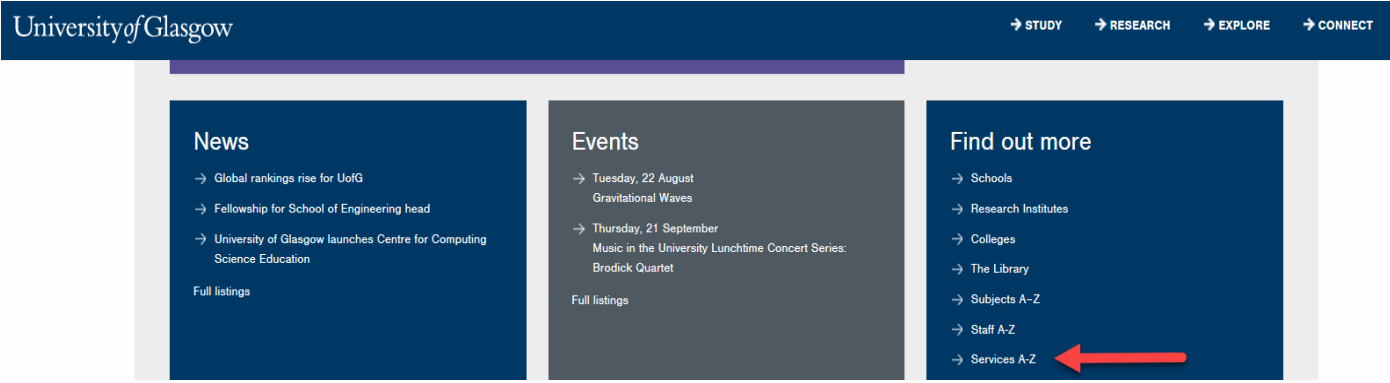

- 2. Select Services
- 3. Select Agresso (<u>http://www.gla.ac.uk/services/agresso/</u>)

| Services A-Z |                                |                                  |
|--------------|--------------------------------|----------------------------------|
|              | Services A-Z                   |                                  |
|              |                                | A-Z listings                     |
|              | Academic Collaborations Office | Academic units A-2     Staff A-Z |
|              | Accommodation Services         |                                  |
|              | Agresso                        |                                  |

## AGRESSO

| Agresso is the University of Glasgow's central finance system. It is administrated, maintained and d<br>If you have any feedback or questions, please contact the <u>Agresso Support Desk</u> . | leveloped by the Finance Office.                                                                                       |
|----------------------------------------------------------------------------------------------------|----------------------------------------------------------------------------------------------------|
| <ul> <li>→ Agresso Access</li> <li>→ Online Access Forms</li> <li>→ Training Courses</li> <li>→ Agresso Passwords</li> </ul>                                                                    | <ul> <li>→ Online Manuals</li> <li>→ E-Procurement</li> <li>→ Helpful Enquiries</li> <li>→ Financial Coding</li> </ul> |

4.Select Helpful Enquiries

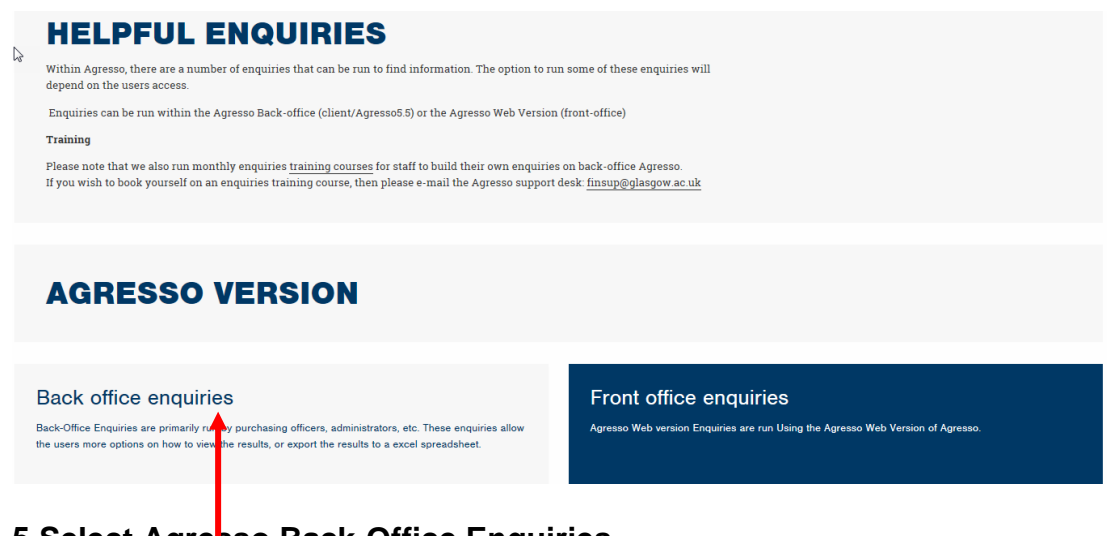

# 5.Select Agresso Back-Office Enquiries

## See below for list of Enquiries available

**02 Transaction Details** 

These enquiries will only show transactional information. Spend is shown as a positive amounts. Income is shown as negative amount. On the Webpage click on the relevant enquiry to view where the enquiry is and how to use the enquiry.

- <u>001 Transaction Subtotal per account code</u>
   This enquiry allows the user to enter a Sub-Project code and period range which then provides a list of transactions subtotalled by Account Code.
- <u>002 Transaction Subtotal per period</u>
   This enquiry allows the user to enter a Sub-Project code and period range which then provides a list of transactions subtotalled by Period.
- <u>004 Transaction Subtotal per Research Heading</u>
   This enquiry allows the user to enter a Sub-Project code and period range which then provides a list of transactions subtotalled by Research Headings.

\*To run the enquiry again or change the Selection Criteria, click on the binoculars icon

## SUB-PROJECT RELATIONS ENQUIRY

### GLB7 : Sub-Project Relations Enquiry

This Enquiry provides a list of Sub-Project codes, the budget holder, approver, status, activity, Cost Classification, Year to Date or Life to Date, for a cost centre or Sub-Project.

### Sub-Project Balance Enquiries - Management Accounts Enquiries

Go to your personal menu in Agresso:

| Menu                                                                                                    | ф |
|----------------------------------------------------------------------------------------------------|---|
| University of Glasgow                                                                                                    |   |
| Menu Items                                                                                                    |   |
| 🖅 🗁 Personal Menu 🔸                                                                                                    |   |
| Double click to expand                                                                                                    |   |
|                                                                                                    |   |
| Select Agresso TOOLKII                                                                                                    |   |
| Select 03 – Individual Sub-Project Reporting                                                                                                    |   |
| <ul> <li>O3- Individual Project Reporting</li> <li>Portfolio Reporting</li> <li>GLB7: Sub-Project Relation</li> <li>LTD Folder</li> <li>PI Report by Budget Holder/CostC Structure(Res)</li> <li>PI Report by Budget Holder for CVR</li> <li>LTD Sub-Project Transaction Query</li> <li>CVR LTD Project Balance Query v3</li> <li>LTD Sub-Project Balance Query v3</li> <li>LTD Sub-Project Balance Query</li> <li>VTD Folder</li> <li>General Funds Monthly Report</li> <li>YTD Sub-Project Transaction Query</li> <li>YTD Sub-Project Transaction Query</li> <li>YTD Sub-Project Transaction Query</li> <li>YTD Sub-Project Transaction Query</li> <li>YTD Sub-Project Transaction Subtotal by Account Query</li> <li>YTD Sub-Project Total Budget Query</li> <li>Endowments</li> <li>Endowment Sub-Project Revenue Only Balance v3</li> <li>Endowment Revenue Only Sub-Project Transaction view Endowment Capital Plus Rev Sub-Project Trans v3</li> <li>Donations/Discretionary</li> <li>Fundraising/Donations Sub-Project Query</li> </ul> | 3 |

There are Enquiries available to check Balances on Sub-Projects. The Management accounts team within the Finance office has set these up

Using the above <u>GLB7: Sub-Project Relations Enquiry</u> the cost classification should be checked before running the appropriate enquiry.

| Ytdltd | Cost_class | Cost_class(T)                 |
|--------|------------|-------------------------------|
| LTD    | 100        | Research - Grants & Contracts |

Once you know your cost classification check the spreadsheet given to you along with this handout to check the Sub-Project classification and the enquiry required to check the Balance on the Sub-Project. For any queries on your results, please see the spreadsheet for available contacts.

For all details for using the Agresso Toolkit, please see the following Management Accounts webpage:

http://www.gla.ac.uk/services/finance/staffsections/managementaccounting/toolkitenquiries/

Any problems running the enquiry or access to Sub-Projects contact the Agresso support desk (finsup@glasgow.ac.uk)

# To run the enquiry again or change the Selection Criteria, click on the binoculars icon

#### ENQUIRY RESULT OPTIONS

## **SUBTOTALS**

Agresso allows the user to subtotal and totalling when using enquiries. When subtotals are included in the enquiries, addition lines ( $\Sigma \Sigma 1, Z 2$  etc.) are inserted in the results tab showing the subtotals.

|    | Т | Π  | TransNo    | #    | tra/inv date | Period | Account | Costc    | Project | X  | Text                              | Amount  |
|----|---|----|------------|------|--------------|--------|---------|----------|---------|----|-----------------------------------|---------|
| 1  | В | AA | 9000004252 | 4164 | 31/08/2007   | 200801 | 6530    | X0205700 | 41744   | 0  | Acceuals: Order No 1001681 Line 1 | 124.55  |
| Σ1 |   | _  |            |      |              | 200801 |         |          |         |    |                                   | 124.55  |
| 2  | В | DP | 5770000964 | 10   | 03/09/2007   | 200802 | 6530    | X0205700 | 41744   | AS | Blueorange, software for Systems  | 124.55  |
| 3  | В | AA | 9000004253 | 4164 | 31/08/2007   | 200802 | 6530    | X0205700 | 41744   | 0  | Accruals: Order No 1001681 Line 1 | -124.55 |
| 4  | В | P5 | 2002350267 | 1    | 23/08/2007   | 200802 | 6210    | X0205700 | 41744   | AS | WATER AT WORK                     | 48.06   |
| 5  | В | P5 | 2002293721 | 1    | 25/05/2007   | 200802 | 6210    | X0205700 | 41744   | AS | WATER AND CUPS                    | 29.67   |
| 6  | В | P5 | 2002293722 | 1    | 23/02/2007   | 200802 | 6210    | X0205700 | 41744   | AS | WATER AND CUPS                    | 38.42   |
| Σ1 |   |    |            |      |              | 200802 |         |          |         |    |                                   | 116.15  |
| 7  | В | P5 | 2002360822 | 1    | 09/10/2007   | 200803 | 6940    | X0205700 | 41744   | AS | 2007071211                        | 85.78   |
| Σ1 |   |    |            |      |              | 200803 |         |          |         |    |                                   | 85.78   |
| Σ  |   |    |            |      |              |        |         |          |         |    |                                   | 326.48  |

The user can adjust the level of detail shown in the results tab by using the forward and back video **I I I** buttons on the toolbar.

#### FILTER OPTION

As with any results, it is possible to filter data by grouping "like" data together, though please note this will exclude all other date. Clicking on a piece of data held on the tablefield and clicking on the filter the data. Click on the binoculars to return to original enquiry.

### CANCELLING ENQUIRY

When running a query it is possible to cancel/abort at any time by pressing the 'Cancel' button as illustrated below.

| Querying                    |
|-----------------------------|
| Press cancel to abort query |
| Retrieved 400 rows          |
| Cancel                      |

#### **EXPORT THE RESULTS INTO A SPREADSHEET**

This option allows the user to export all the results of the enquiry into a spreadsheet with the option to view the subtotals in a spreadsheet.

a.) Select the report icon <sup>(1)</sup>.

The following screen will appear and select Extract (xls) and OK.

| AGRESSO Report Engine         |        |
|-------------------------------|--------|
| Report (xls)<br>Extract (xls) |        |
| Advanced>> OK                 | Cancel |

Agresso will export the results and open a spreadsheet with the results.

| AGRESSO Report Engine |        |
|-----------------------|--------|
|                       |        |
|                       | Cancel |

When the results are in a spreadsheet the user can select if they wish to view the results by subtotal or all individual transactions.

Click on the subtotal buttons to select how to view the results.

| П | 1 2 3 |    | A  | в   | U  | U          | E    | F            | G      | н       |          | J       | ĸ  | L                                 | M       |
|---|-------|----|----|-----|----|------------|------|--------------|--------|---------|----------|---------|----|-----------------------------------|---------|
|   |       | 1  |    | T   | Π  | TransNo    | #    | tra/inv date | Period | Account | Costc    | Project | TC | Text                              | Amount  |
|   | ГΓ·   | 2  | 1  | ſв, | AA | 9000004252 | 4164 | 31/08/2007   | 200801 | 6530    | X0205700 | 41744   | 0  | Accruals: Order No 1001681 Line 1 | 124.55  |
|   |       | 3  | Σ1 |     |    |            | 0    |              | 200801 |         |          |         |    |                                   | 124.55  |
|   | Г٠    | 4  | 2  | B   | DP | 5770000964 | 10   | 03/09/2007   | 200802 | 6530    | X0205700 | 41744   | AS | Blueorange, software for Systems  | 124.55  |
|   | •     | 5  | 3  | B   | AA | 9000004253 | 4164 | 31/08/2007   | 200802 | 6530    | X0205700 | 41744   | Ď. | Accruals: Order No 1001681 Line 1 | -124.55 |
|   | •     | 6  | 4  | B   | P5 | 2002350267 | 1    | 23/08/2007   | 200802 | 6210    | X0205700 | 41744   | AS | WATER AT WORK                     | 48.06   |
|   | •     | 7  | 5  | B   | P5 | 2002293721 | 1    | 25/05/2007   | 200802 | 6210    | X0205700 | 41744   | AS | WATER AND CUPS                    | 29.67   |
|   | •     | 8  | 6  | B   | P5 | 2002293722 | 1    | 23/02/2007   | 200802 | 6210    | X0205700 | 41744   | AS | WATER AND CUPS                    | 38.42   |
|   |       | 9  | Σ1 |     |    |            | 0    |              | 200802 |         |          |         |    |                                   | 116.15  |
|   |       | 11 | Σ1 |     |    |            | 0    |              | 200803 |         |          |         |    |                                   | 85.78   |
| E |       | 12 | Σ  |     |    |            | 0    |              | 0      |         |          |         |    |                                   | 326.48  |

## VIEWING INVOICES (Transactional Enquiries Only)

1. If the transaction has an invoice number the scanned invoice can be viewed by clicking on

the Documents Icon

This will open the following screen:

| 1. | . ( | Click | on | the | EI02 | Purchas | se l | nvoices | ۶F | olde | r |
|----|-----|-------|----|-----|------|---------|------|---------|----|------|---|
|    |     |       |    |     |      |         |      |         |    | -    | _ |

|                                                                                         |                             | - 2.                | Double                         | Click on                                  | Invoice to                              | o view the I         | nvo  |
|-----------------------------------------------------------------------------------------|-----------------------------|---------------------|--------------------------------|-------------------------------------------|-----------------------------------------|----------------------|------|
| YTDBAL - YTD Project Ba <mark>l</mark> ance 🛛 🖭 YTDBAL - YT                             | D Project Ba                | alance (a           | 200m) 🗾 D                      | ocument                                   | archive                                 |                      |      |
| w document type Docunent type properties                                                | Create new                  | docume              | nt from temp                   | late A <mark>l</mark> de                  | xisting docum                           | <b>ent</b> Check out | Cheo |
| 🙌 Library: P1 (Universi <mark>n</mark> y of Glasgow)                                    |                             |                     |                                | F                                         | ile                                     |                      |      |
| 🖉 GL Period (2009 <mark>1</mark> 6)                                                     |                             |                     |                                |                                           | 742AB3A1-4C                             | 4A-43a7-913E-2       | 67   |
| E // Posting Order Invoice (700018703)                                                  |                             |                     |                                |                                           |                                         |                      |      |
|                                                                                         |                             |                     |                                |                                           |                                         |                      |      |
| Registered_jurchase_invoices                                                            |                             |                     |                                |                                           |                                         |                      |      |
| Posting Order Invoice (700018703.1)                                                     |                             |                     |                                |                                           |                                         |                      |      |
| lank than no invoice has been so                                                        | annada                      | anina               | t tha tran                     | anotion                                   |                                         |                      |      |
|                                                                                         | anneu a                     | yans                |                                | Saction                                   | F 1 2 1 1                               | 1194                 |      |
|                                                                                         | - 701-d(7                   | C-48                | 5101F , 2                      | ý2c                                       | 222                                     | 7110                 |      |
| Number of The Lince Group                                                               |                             |                     | Enqui                          | iries: 08001<br>mile: 08001               | 11333<br>11555 · -                      |                      |      |
| Container Service Centre P.O. Box 12 Pri-<br>Woraley Manchester M28 2017                | eetley Road                 |                     | EMA                            | IL: costse                                | ev@hox.com                              |                      |      |
| VAT Reg: GB226836585                                                                    |                             |                     | P70                            | dact mye                                  | нсе                                     |                      |      |
|                                                                                         |                             |                     | Jovoi<br>Acan                  | ce Number<br>unt Number                   | 79257687<br>1307609                     |                      |      |
|                                                                                         |                             |                     | Bill in<br>Icrusi              | g Date<br>ce Total                        | ) 7/03/200<br>£ <b>79.2</b> 7           | 8                    |      |
|                                                                                         |                             |                     | Puym                           | ent Due by                                | 30/04/200                               | a                    | :    |
| Finance Office - PRO Anca<br>General Ledger Section                                     | Toung                       |                     |                                |                                           |                                         |                      | :    |
| Gilbert Scott Building<br>Glasgow                                                       |                             |                     | Page                           | lof1 /                                    | 2018                                    | 831                  |      |
| G12 EQQ                                                                                 |                             |                     | 4                              | $\sim$                                    | 6-6-                                    |                      |      |
|                                                                                         |                             |                     |                                | TOR IN PROPER                             |                                         |                      |      |
| Marchase Ordep:69170000004                                                              | Advice No                   | Mec 2293            | 79905 14/09/2                  | 2008 Sep                                  | plied by: Glass                         | gove:                |      |
| Incation Acct: Delivery Name:                                                           |                             | Delive              | ry Address:<br>dical & Cardiss | vascular Cert                             | re, <sup>19</sup> Liquid Nita           | ക്ട്രംബ              |      |
|                                                                                         |                             | Only*               | . GBRC 126.0                   | G12 8TA, L2                               | <u>) Chiversi</u> ty Pla                | eo                   |      |
| Suka                                                                                    | Qty                         | Qty<br>Chard        | Price Unit                     | Yahue                                     | VAT Rate                                | Ansunt               |      |
| Sales<br>CKYOSPEED NUTROGEN                                                             | Qity<br>Ritri<br>D          | Qty<br>Ched<br>410  | Price Unit                     | Value<br>49.20                            | VAT Rate                                | Ansunt               |      |
| Sake<br>Sake<br>C& YOSPEED NTJROGEN<br>Eavietancet and Energy Sucharge<br>Fixed Cherges | Qty<br>Rtd<br>0             | Qty<br>Chgd<br>410  | Prige Unit                     | Value<br>49.20<br>13.94<br>16.13          | VAT Rate<br>A0<br>A0<br>A0              | Ansunt               |      |
| Sales<br>C&YOSPEED NETROGEN<br>Eaviewancet net Energy Stucharge<br>Fixed Charges        | Qity<br>Rtd<br>0<br>Jarvais | Qty<br>Chard<br>410 | Price Unit                     | Value<br>49.20<br>13.94<br>16.13<br>79.27 | <b>VAT Rate</b><br>A0<br>A0<br>A0<br>A0 | £ 79.27              |      |